## Australian Pork Limited

### 202 I

Litmos LMS Platform User Guide - LEARNERS

# australian **Pork**

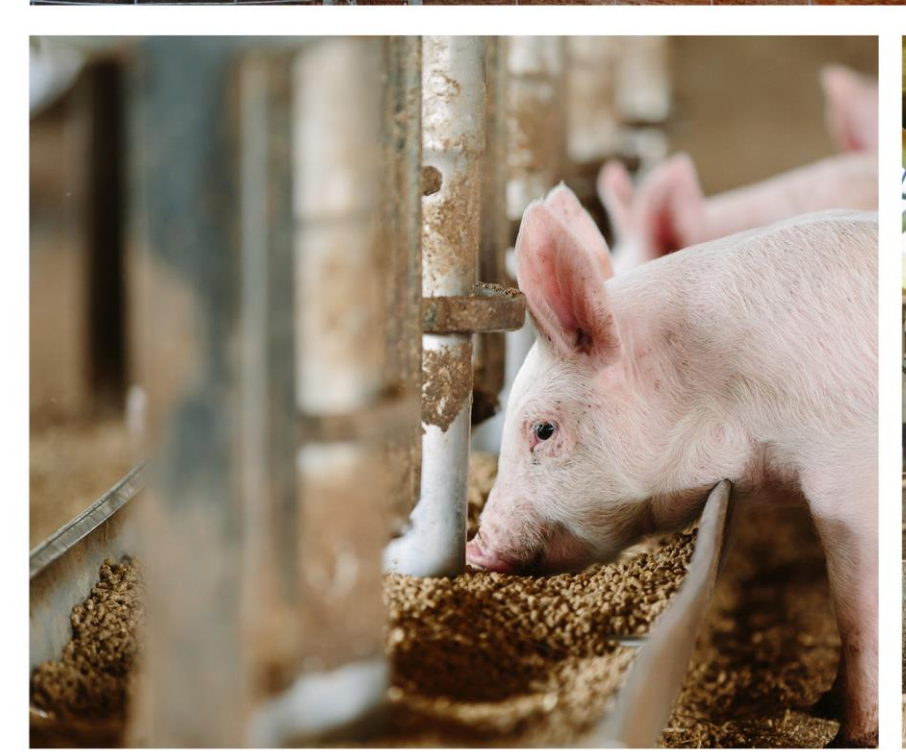

Ì

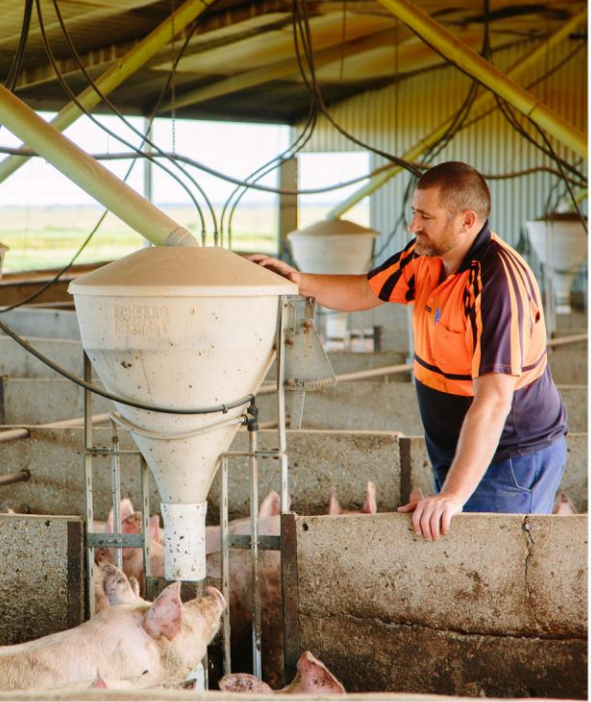

#### **Table of Contents**

| Tabl | e of Contents              | .ii |
|------|----------------------------|-----|
| ١.   | Choosing a course          | .3  |
| 2.   | Course landing pages       | .4  |
| 3.   | Navigating between modules | .5  |
| 4.   | Navigating between modules | .6  |
| 5.   | Completing a course        | .7  |

#### I.Choosing a course

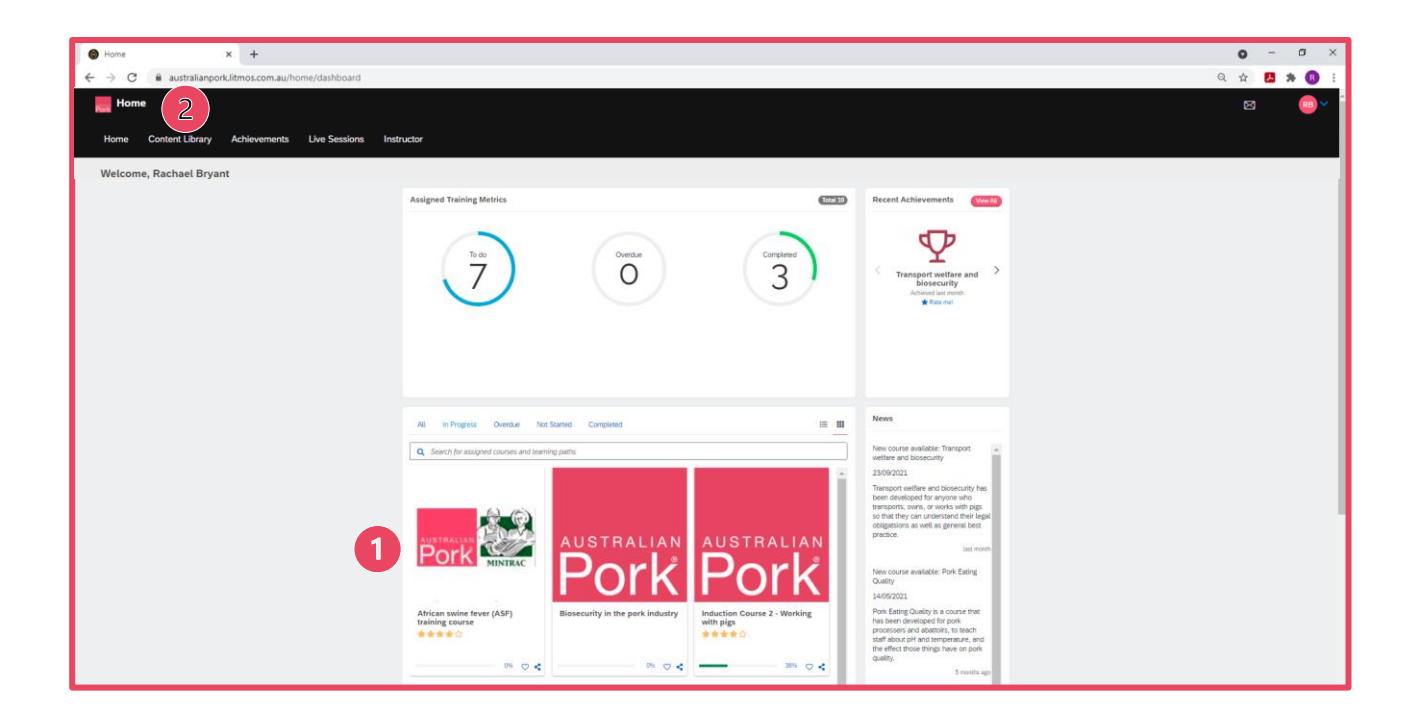

There are two ways to find and access courses on the platform:

- 1 Courses that have been assigned to you, or that you have already started will appear on your learner dashboard. You can click on a course to open it.
- 2 The Content Library contains all courses that are available to you. Some of these may be standalone courses, while others may form part of a Learning Path.

#### 2. Course landing pages

Opening a course will take you to the course landing page.

| A Destand Sea                                                                                                    | • - • ×   |
|----------------------------------------------------------------------------------------------------|-----------|
|                                                                                                    | ÷ 🛛 * 🛈 ± |
| ProHand Pigs                                                                                                    | ⊠ ©×      |
| Home Contert Library Achievements Live Sessions                                                                                                    |           |
| Content Library / ProHand Pigs                                                                                                    |           |
| Image: Solution of the state of the state of the st |           |
| The modules in this course must be completed in the order listed.                                                                                                    |           |
| ProHand Pigs Loosed                                                                                                    |           |
| Section 1 - Introduction Locked                                                                                                    |           |
| Section 2 - Stockperson questionnaire Locked                                                                                                    |           |
| Questionnaire - Part Locaed                                                                                                    |           |

Features of the course landing page:

- 1 The course title, description, and rating
- 2 A progress tracker which will tell you how far through a course you are. Courses do not need to be completed in a single sitting; your progress will be saved, and then next time you log in you will be able to pick up where you left off.
- 3 "Start this course" button, which will begin the course. If you have already started a course, this will instead be a "Continue this course" button.
- 4 A list of the course modules, which show how many parts or topics there are to a course. In some courses, these must be completed in order. In others, these can be completed in any order/accessed at any point.

| 9 |
|---|
|---|

Locked – the previous modules must be completed first

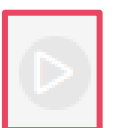

Ready - this

module is ready

for you to

complete

€

Started – you

have started

but not

completed this

module

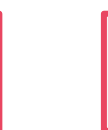

Completed – you have completed this

module

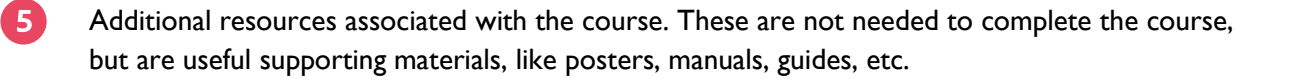

#### 3. Navigating between modules

| e Introduction x +                                                      | • - • ×                 |
|-------------------------------------------------------------------------|-------------------------|
| ← → ( ] stralianpork.litmos.com.au/course/966099/module/10869827LPId=0  | ☆ 🖪 🔅 🗐 🗄               |
| Introduction                                                            | M PREVIOUS M NEXT X EXT |
|                                                                         | 2 3 4                   |
| Induction Course 2 - Working with pigs<br>Interduction<br>Pig behaviour |                         |

To navigate between modules:

- 1 If you click on the three lines, you will see a list of the modules appear. Fully white modules are incomplete, half-pink-half-white modules are partly complete, and fully pink modules are complete.
- 2 "Previous" will take you back to the previous module
- 3 "Next" will take you forward to the next module once you've completed the one you're in
- 4 "Exit" will take you back to the course landing page.

#### 4. Navigating between modules

| ProHand Abattoir - Questionnaire Part 1 Please answer the following questions                                                                                                    | Which of the following pose a biosecurity risk to pigs                                                                                                    |  |  |
|----------------------------------------------------------------------------------------------------|----------------------------------------------------------------------------------------------------|--|--|
| ProHand Abattoir - Questionnaire Part 1           Type are usery animum to source with           • 000/000           • 000/000           • strongly disagree           • Insagree           • Neither agree on disagree           • Neither agree on disagree           • Neither agree on disagree           • Neither agree on disagree | Other pigs (including feral pigs) Contact with pig manure or dead pigs People that have recently visited overseas countries Swill feeding (feeding pigs meat and food scraps that have been in Next question 2 Questions remaining |  |  |
| Storight agree          International agree         Make sure your boundary fence         Make sure, especially if you have         feral animals in the area.         Wunder Current                                                                                                    | <text></text>                                                                                                    |  |  |
|                                                                                                    | Kext >                                                                                                    |  |  |

Some modules will contain "internal" navigation in the form of "Next" or "Continue" buttons. These will usually only be available once you've completed all reading, interactive components, or questions associated with that section of the course.

#### 5.Completing a course

After completion, your course your course dashboard will have an achievements tab:

| ProHand Pigs x +     +     +     +     +      O australianpork.litmos.com.au/course/6625917r=False&ts=6377226 | 77406206640                                                                                                    | o - o ×<br>* 🚺 <b>* ()</b> : |
|----------------------------------------------------------------------------------------------------|----------------------------------------------------------------------------------------------------|------------------------------|
| ProHand Pigs                                                                                                  |                                                                                                    | a 👝 🗸                        |
| Home Content Library Achievements Live Sessions Instructor                                                    |                                                                                                    |                              |
| Content Library / ProHand Pigs                                                                                |                                                                                                    |                              |
| MINIMISE<br>your resultive<br>MAXIMISE<br>your pointive<br>ProHand<br>Pigs                                    | ProHand Pigs ★★★★★ (14)★         Match has been deergoend on recognition of the vital role that stockpopopie have in the overall productivity, welfare and health of begins in their case and control.         ProHand Pigs in their case and control.         Protein Pigs in properse the interaction between the stockpopopie have in the productivity and welfare of farm animats. It is a farmer and stockpopopie and tested on stockpopopie at commercial farms around the work.         Protein Pigs improves the interaction between the stockpopone and pig by minimizing handling stress, animal performance and and tested on stockpopopie at commercial farms around the work.         The other pingroup request properties the stockpopone and pig by minimizing handling stress, animal performance and and tested on stockpopole.         The other pingroup request properties the stockpopone and pig by minimizing handling stress, animal performance and and tested on stockpopole.         The other pingroup request properties the stock period at behaviours of stock people that have been shown to have a direct effect on pigs.         Customet balance |                              |
| 🗮 Modules 🛛 🖥 Additional Ref                                                                                  | rences <b>TAchievements</b> # Write a Review                                                                                                    |                              |
| ProHand Pigs                                                                                                  | Actived on 03252021 Dominant conference                                                                                                    |                              |

- 1 Course-specific "Achievements" tab contains achievements related to a specific course.
- If you click "Download certificate" you will be able to download your certificate of completion for the course. You may want this for your own records, or may need to provide it to your employer.
- <sup>3</sup> "Write a Review" tab. This is not compulsory, but feedback is always welcome and can help other learners or employers decide whether a course is worthwhile.

All certificates of completion can be accessed via the "Achievements tab:

| Achievements × +                       |                                                                                             | 0 | -          | 0 ×        |
|----------------------------------------|---------------------------------------------------------------------------------------------|---|------------|------------|
| ← → C 🔒 australianpork.litmos.com.au/a | chievements                                                                                 | ☆ | <u>,</u> * | <b>B</b> E |
| Achievements                           |                                                                                             |   |            | ®♥ Î       |
| Home Content Library Achievements      | Live Sessions Instructor                                                                    |   |            |            |
| Rachael Bryant                         |                                                                                             |   |            |            |
|                                        | Achievements External Learning                                                              |   |            |            |
|                                        | Q Search for an achievement BCreate a report                                                |   |            |            |
|                                        | Adaptive Suite Australia - Workplace Bullying 4.0 (AU) * Rate me!                           |   |            |            |
|                                        | Transport welfare and biosecurity * Bate me! Dewnload certificate Achieved on<br>08/14/2021 |   |            |            |

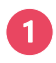

Learner "Achievements" tab – contains a record of all achievements in all courses a learner has completed.

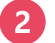

"Download cerfiticate" options for all courses with certificates of completion.

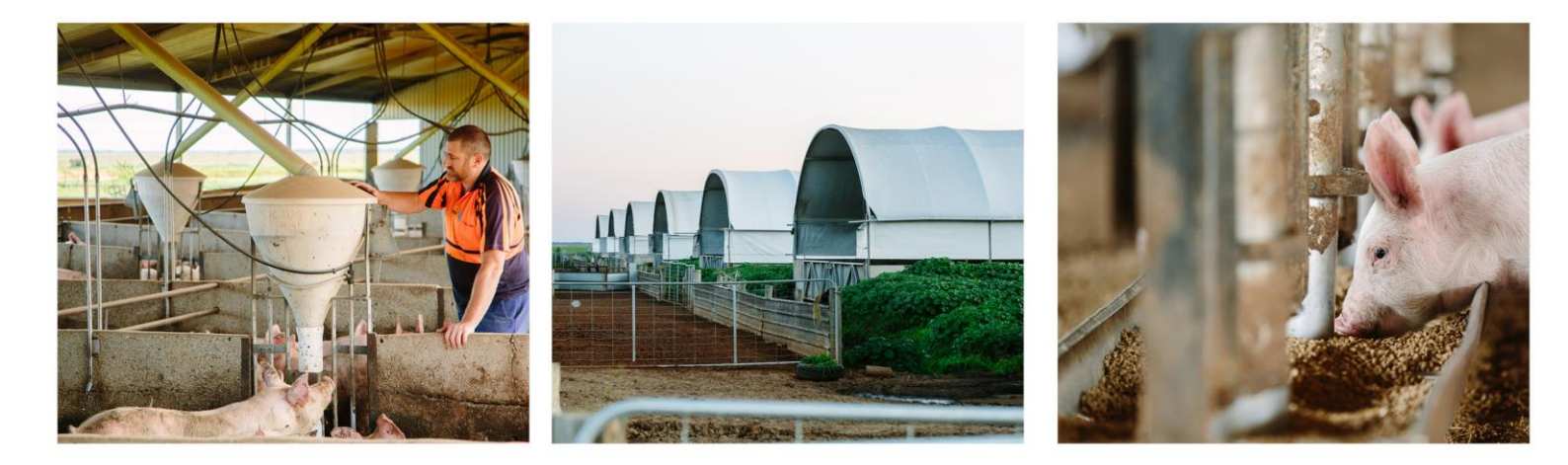

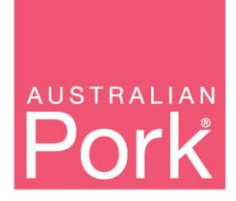

PO Box 4746 Kingston ACT 2604 Australia T: 02 6270 8814 | F: 02 6285 2288 www.australianpork.com.au

ABN 83 092 783 278